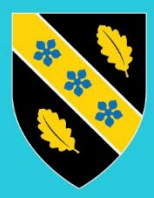

Prifysgol Cymru Y Drindod Dewi Sant University of Wales Trinity Saint David

> BYOD – Windows 10 – Enrolling Devices

# Contents

| Important Information           | 2  |
|---------------------------------|----|
| Enrolling your device           | 3  |
| Enabling Browser Single Sign-On | 9  |
| Summary                         | 9  |
| Microsoft Edge                  | 9  |
| Google Chrome                   |    |
| Mozilla Firefox                 | 16 |

# Important Information

By enrolling your personal device in the University's MDM solution "Microsoft Intune", Microsoft provide UWTSD the functionally to remotely reset your device to its out of box experience. UWTSD policy is that it will NEVER factory reset a personal device.

Before taking the decision to enrol your device you must ensure your data is backed up to an external source such as an external drive or cloud storage. How to Back Up Your Data and Keep Your Files Safe (techtarget.com)

By enrolling your device, you acknowledge that the university will not be responsible for any loss of data from your device.

# Enrolling your device

Please Note: If you are seeing the following blocking message, please click 'Settings > Accounts > Access work or school', click 'Yes' open the setting, and proceed to step 4 on the guide

|                                                                                                    | × |
|----------------------------------------------------------------------------------------------------|---|
| Prifysgol Cymru<br>V Drisod Dawi Save<br>University of Wales<br>Trinity Save David<br>You can't get there from here                                                                                                    |   |
| This application contains sensitive information and<br>can only be accessed from:                                                                                                    |   |
| <ul> <li>Devices or client applications that meet University<br/>of Wales Trinity Saint David management<br/>compliance policy.</li> </ul>                                                                                                    |   |
| If this is a personal device you can choose to let<br>University of Wales Trinity Saint David manage your<br>device by going to Settings > Accounts > Access<br>work or school and clicking on "Connect". When<br>you've finished come back and try again.<br>More details |   |
| Need IT Help? Visit www.uwtsd.ac.uk/mfa, or call us on 0300 500 5055.                                                                                                    |   |

| Did you mean to switch apps?                                                           |     |    |
|----------------------------------------------------------------------------------------|-----|----|
| Did you mean to switch apps?<br>"Work or school account" is trying to open "Settings". |     |    |
|                                                                                        | Yes | No |

Click on the **start** button, then the **settings cog** found on the left panel above the power button.

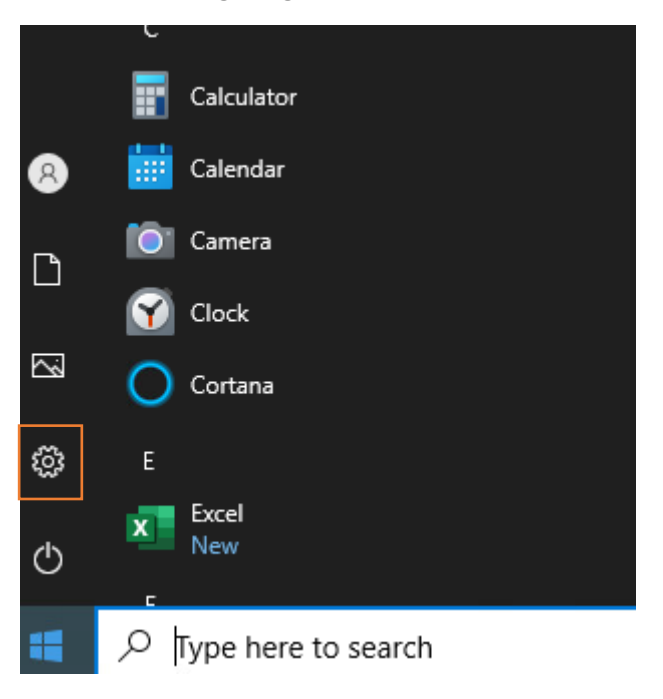

#### Step 2

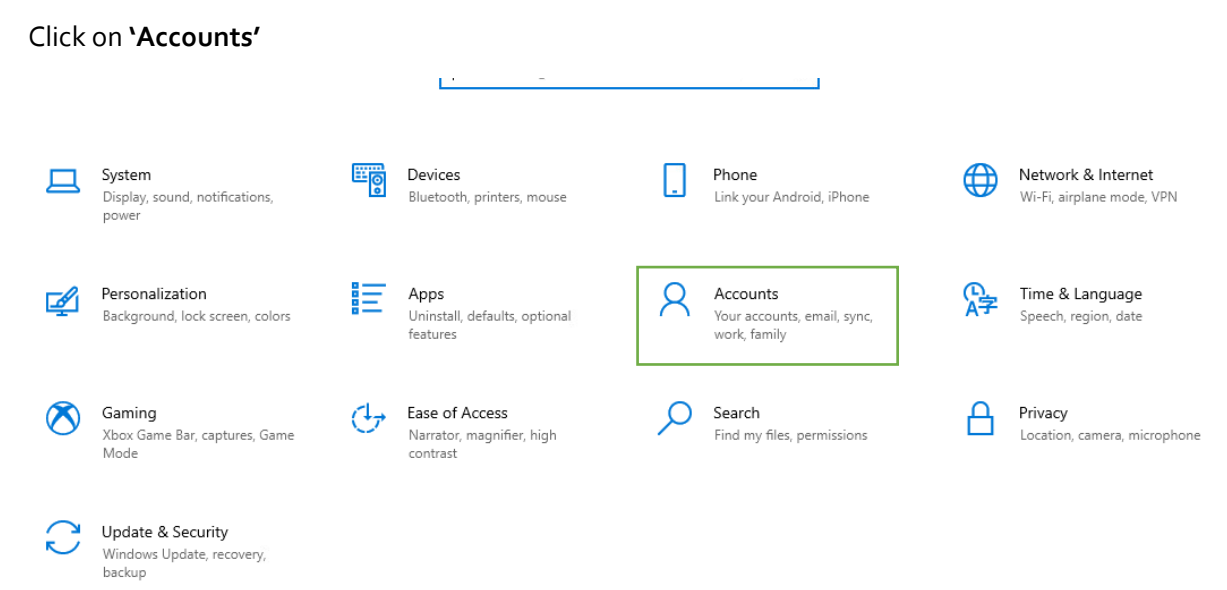

Click 'Access work or school' in the left-hand menu

| Acco | ounts                 |
|------|-----------------------|
| RE   | Your info             |
|      | Email & accounts      |
| C,   | Sign-in options       |
| ē    | Access work or school |
| Ą,   | Family & other users  |
| C    | Sync your settings    |

#### Step 4

Click 'Connect' and enter your university e-mail address then click 'Next'.

# Access work or school

Get access to resources like email, apps, and the network. Connecting means your work or school might control some things on this device, such as which settings you can change. For specific info about this, ask them.

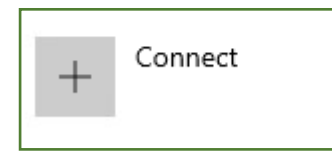

| Microsoft account                                                                                                    | × |
|----------------------------------------------------------------------------------------------------|---|
| Set up a work or school account<br>You'll get access to resources like email, apps, and the network. Connecting means your<br>work or school might control some things on this device, such as which settings you can<br>change. For specific info about this, ask them. |   |
| joe.blogs@uwtsd.ac.uk                                                                                                    |   |
|                                                                                                    |   |
| Alternate actions:                                                                                                    |   |
| These actions will set up the device as your organization's and give your organization full control over this device.                                                                                                    |   |
| Join this device to Azure Active Directory                                                                                                    |   |
| Join this device to a local Active Directory domain                                                                                                    |   |
| Next                                                                                                    |   |

Enter your **password**, then click **`Sign in**'.

|                                                                                    | ×                 |
|------------------------------------------------------------------------------------|-------------------|
|                                                                                    |                   |
|                                                                                    |                   |
| Prifysgol Cymru<br>Y briosol Gwel Bert<br>University of Wales<br>Trinty Bart David |                   |
| Enter password                                                                     |                   |
| Password                                                                           |                   |
| Forgot my password                                                                 |                   |
| Sign in with another account                                                       |                   |
| Sign in                                                                            |                   |
| Need IT Help? Visit www.uwtsd.ac.uk/mfa, or call us on 0300 500 5055.              |                   |
|                                                                                    |                   |
| Terms of use Privac                                                                | cy & cookies •••• |

Approve the MFA prompt.

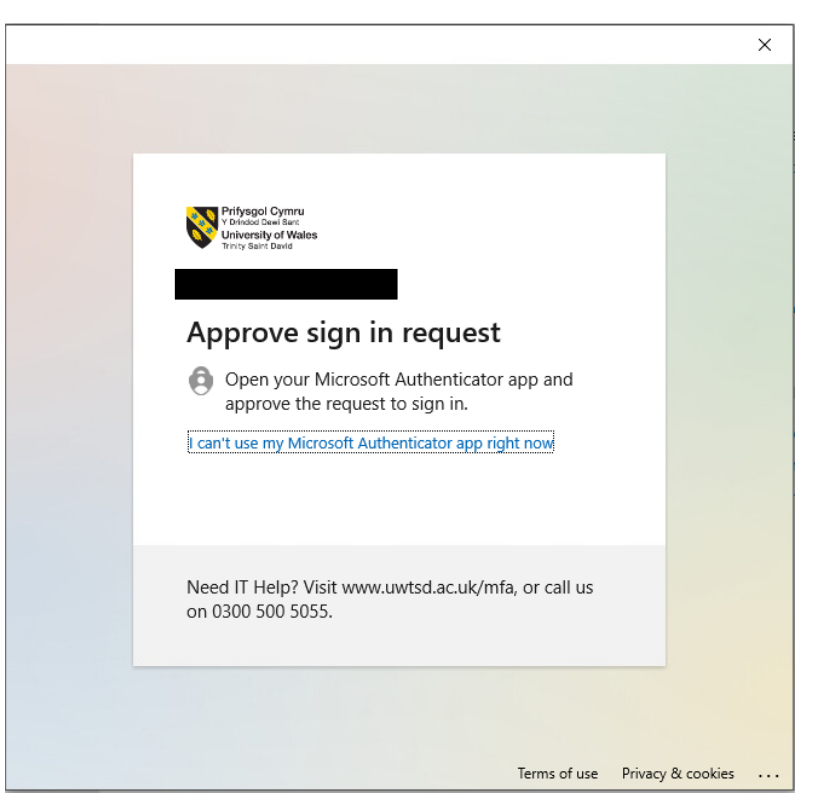

#### Step 7

Wait until your device registers with the university.

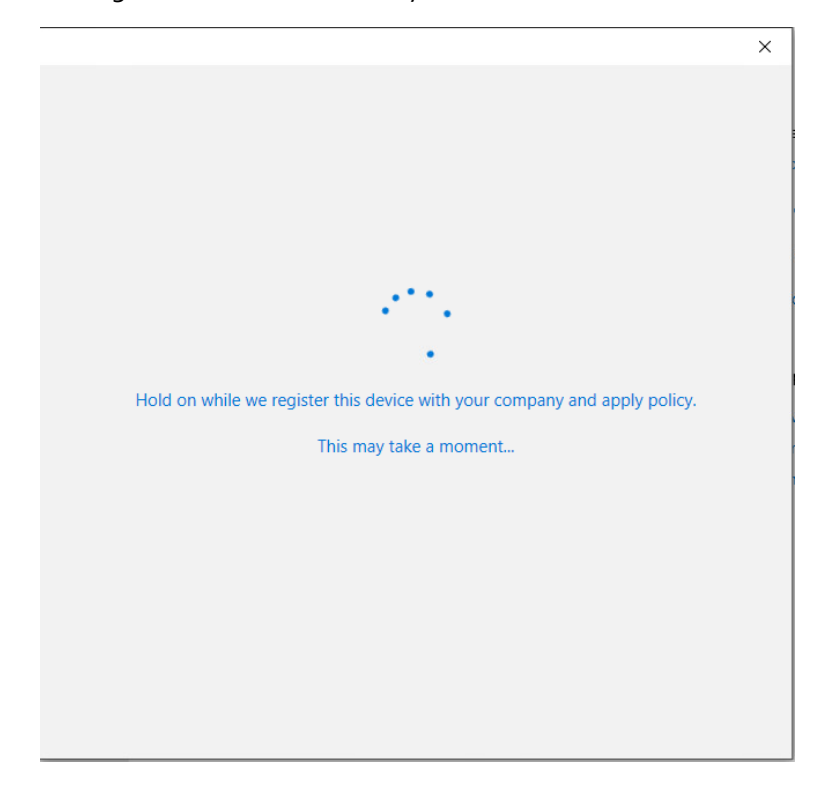

Click **'Done'.** 

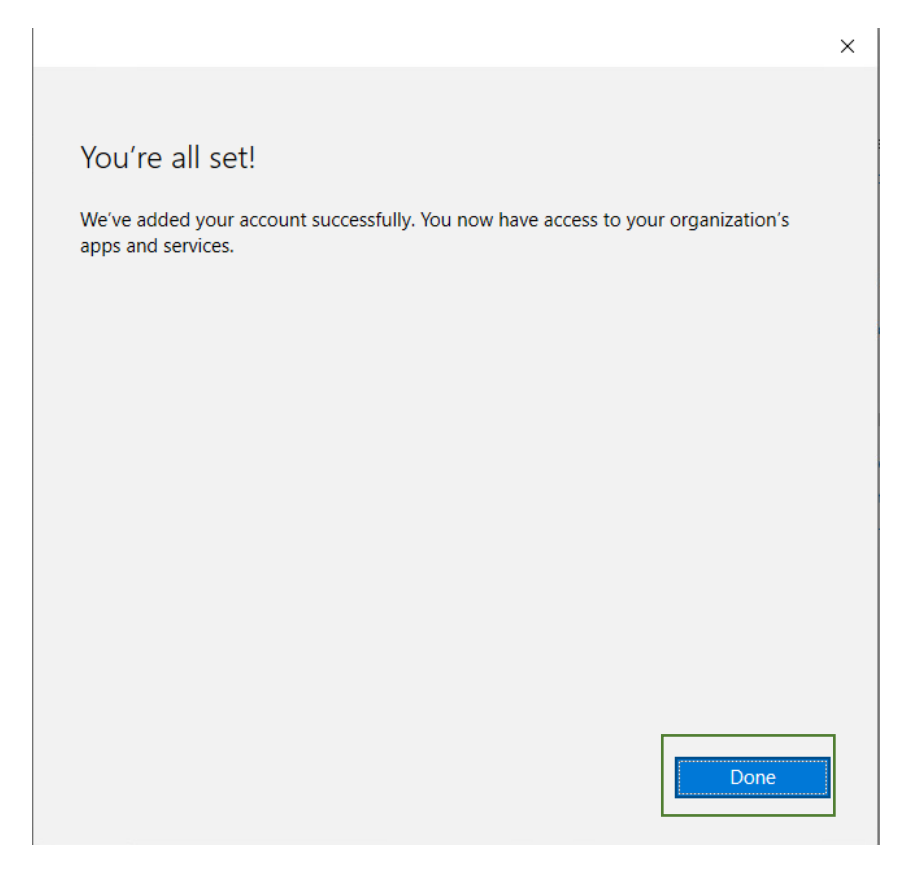

Please Note: You will need to wait at least 5-10 minutes for the compliance checks to complete before you are able to access corporate data.

# Enabling Browser Single Sign-On

#### Summary

The following section details how to enable Web Browser single Sign-On once your device is enrolled. This will allow you to access organisational data without any cut, copy, paste and download restrictions.

**Please Note:** You will only need to make this configuration once on your preferred browser choice.

# Microsoft Edge

#### Step 1

**Open** Microsoft Edge

#### Step 2

#### **Top right** of the browser, **Click** sign-in.

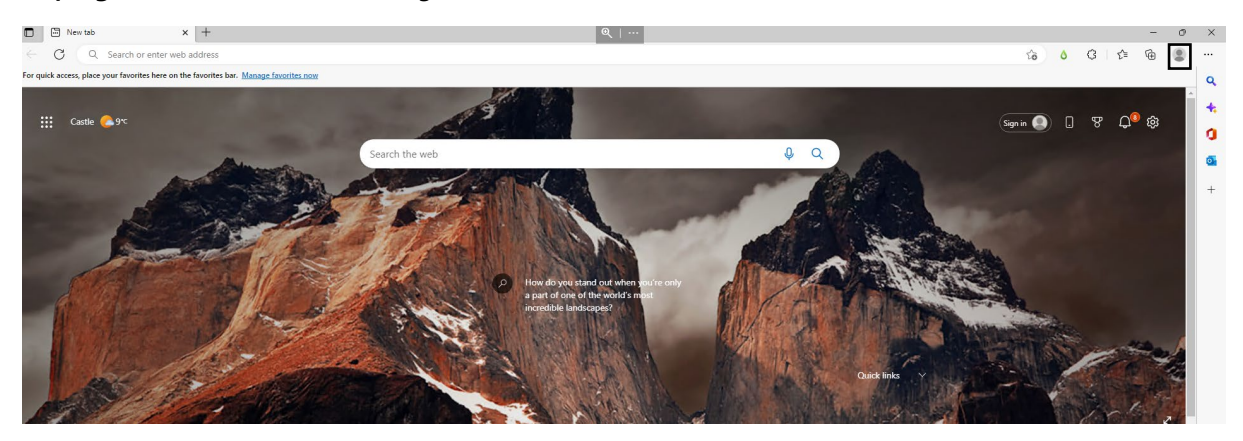

Under the **'Choose an account'** section, confirm that your university e-mail address appears. If it does, click **'Sign in to sync data'**. If it doesn't, click **'Sign-in'** and proceed to **Step 4**.

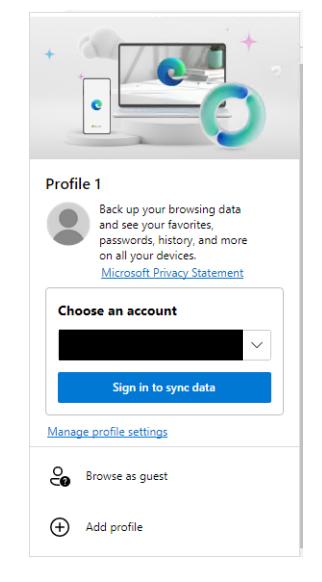

#### Step 4

Enter your **university** e-mail and password.

|                                                    | × |                                                                               |           |
|----------------------------------------------------|---|-------------------------------------------------------------------------------|-----------|
| Microsoft                                          |   |                                                                               |           |
| Let's get you signed in                            |   | Prifyragol Cymru<br>O'r fodd cael ffor<br>Unbromityd Walke<br>Trong Sant Dawi |           |
|                                                    |   | Enter password                                                                |           |
| No account? Create with any email, Gmail or phone! |   | •••••••••                                                                     |           |
|                                                    |   | Forgot my password                                                            |           |
|                                                    |   | Sign in with another account                                                  |           |
| Sign In                                            |   |                                                                               |           |
|                                                    |   | Need IT Help? Visit www.uwtsd.ac.uk/mfa, or call us<br>on 0300 500 5055.      |           |
|                                                    |   |                                                                               |           |
| Microsoft Privacy Statement                        |   | Terms of use Privacy                                                          | & cookies |

Approve MFA.

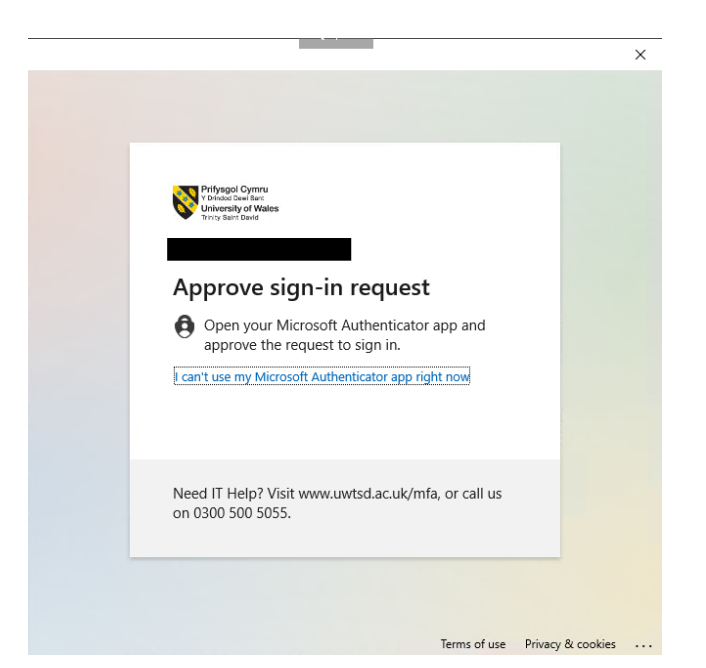

#### Step 6

If the following box appears, untick 'Allow my organisation to manage my device' then click 'OK'.

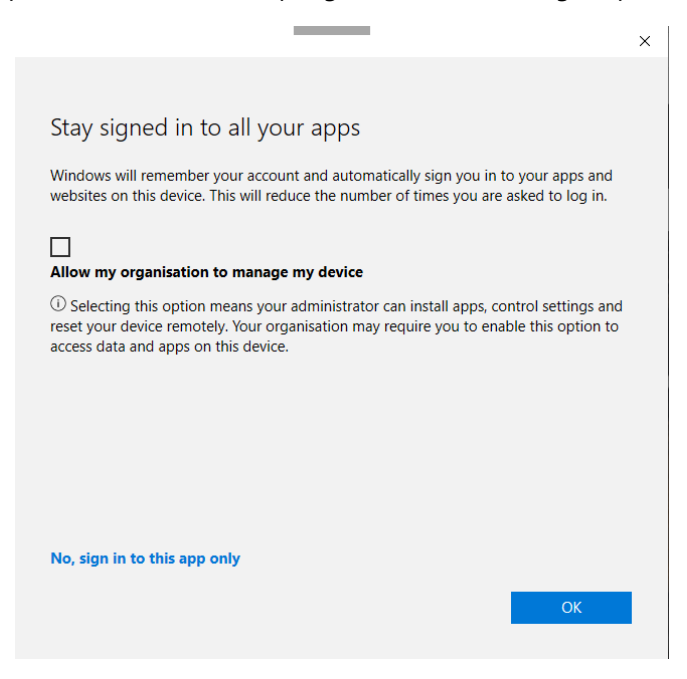

Click 'Done'.

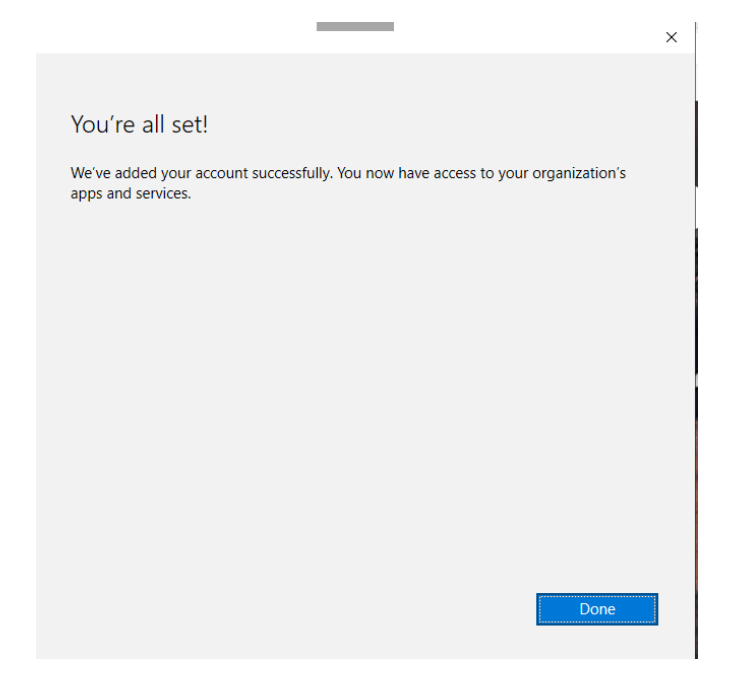

## Google Chrome

#### Step 1

**Open** the following link within Google Chrome:

Windows Accounts - Chrome Web Store (google.com)

#### Step 2

Install the extension.

#### Step 3

**Click** on the extension button within your toolbar and pin the 'Windows Account' extension.

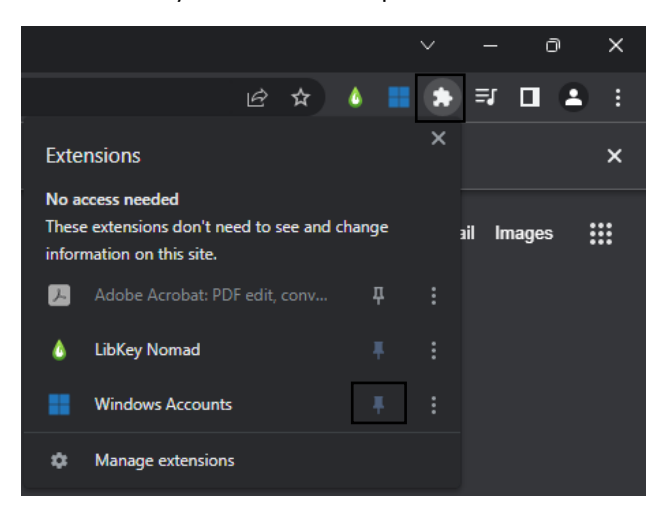

#### Step 4

**Select** the 'Windows Account' extension found in the top right extension toolbar and then login with your **university** e-mail address and password.

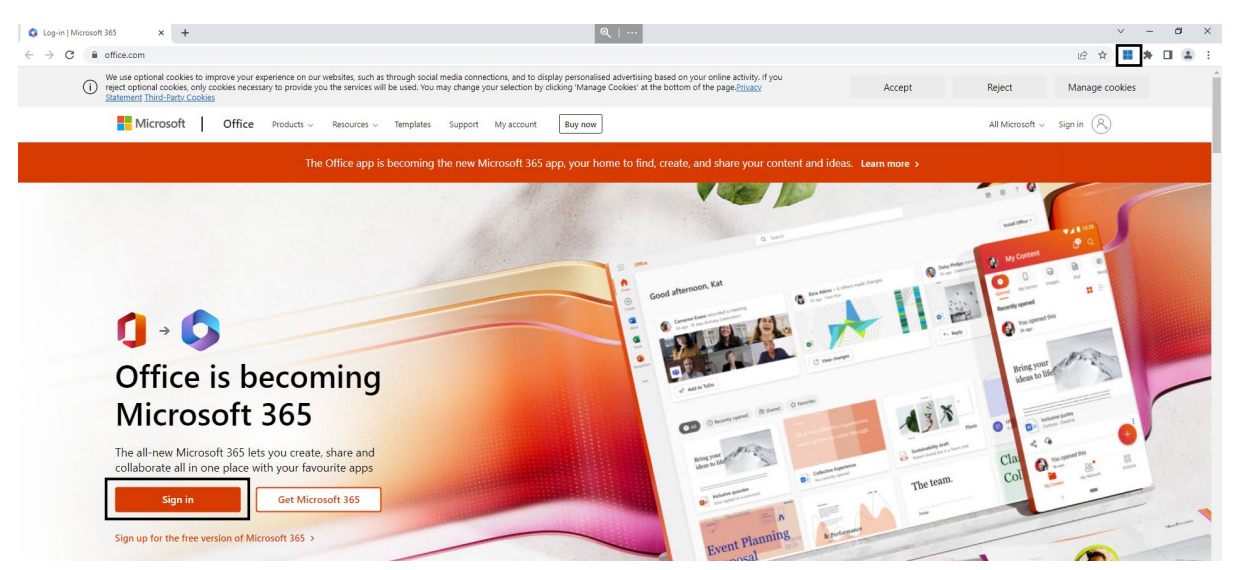

**Please note:** If you see the screenshot below, please delete your browser cache by following the steps below:

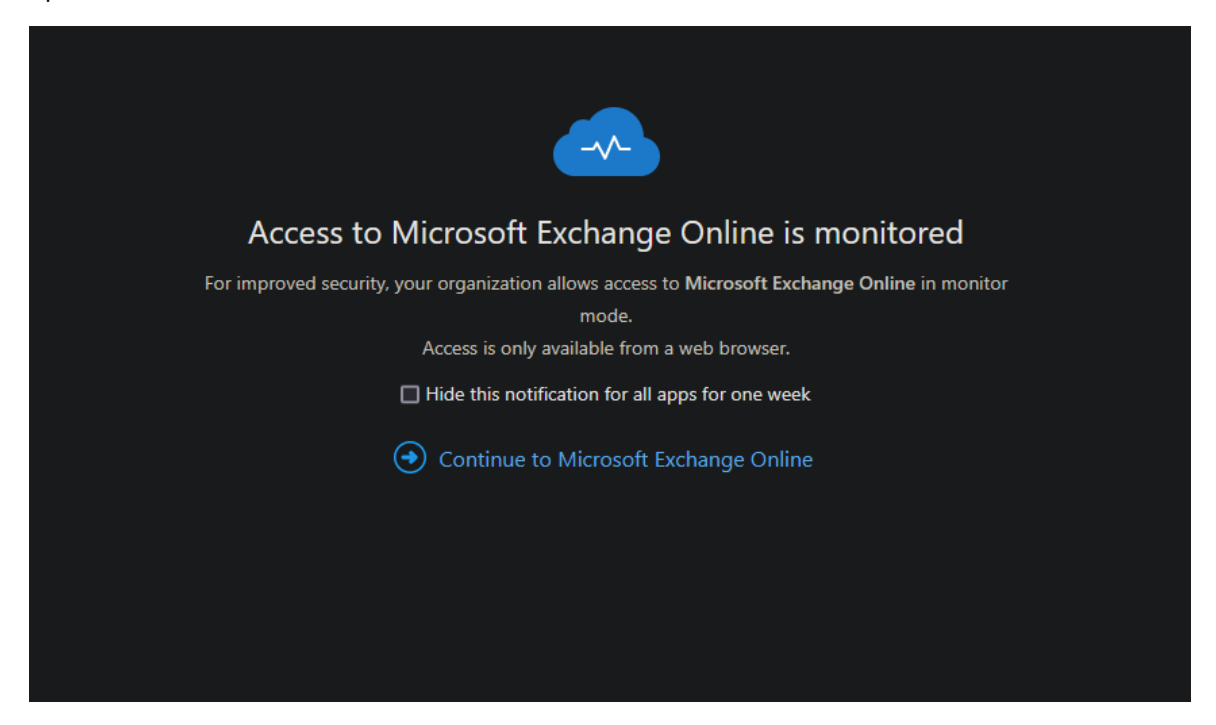

## Step 5

**Click** 'Customise and control Google Chrome' button, then **select** 'History', then 'History' again.

|                      | ~    | _     | ٥       | ×   | Own Devic           |            | me Licensing Serv  | 📙 Shar |
|----------------------|------|-------|---------|-----|---------------------|------------|--------------------|--------|
| £ ☆) (               |      | * 🛛   |         | :   |                     |            |                    |        |
| New tab              |      |       | Ctrl+T  |     |                     |            |                    |        |
| New window           |      |       | Ctrl+N  | -   |                     |            |                    |        |
| New Incognito window |      | Ctrl+ | Shift+N |     |                     |            |                    |        |
| History              |      |       | Ctrl+1  |     | History             |            |                    | Ctrl+H |
| Bookmarks            |      |       |         | ►□  | Recently            | closed     |                    |        |
| Zoom                 | - 10 | 0% +  | 53      |     | 2 tabs              |            |                    | I      |
| Print<br>Cast        |      |       | Ctrl+P  | ଟ   | Working<br>www.bbc. | co.uk      |                    |        |
| Find                 |      |       | Ctrl+F  | . 🖻 | Windows             | Accounts   | - Chrome Web Store |        |
| More tools           |      |       |         | , C | 2 tabs              |            |                    | I      |
|                      | C.+  | Comu  | Dag     | •   | Mail - Joe          | l Eastman  | - Outlook          |        |
| Edit                 | Cut  | Сору  | PdS     |     | Home   M            | icrosoft 3 | 55                 |        |
| Settings             |      |       |         | C   | 2 tabs              |            |                    | 1      |
| Help                 |      |       |         |     |                     |            |                    |        |
| Exit                 |      |       |         |     |                     |            |                    |        |

#### Step 6

Click 'Clear browsing data'.

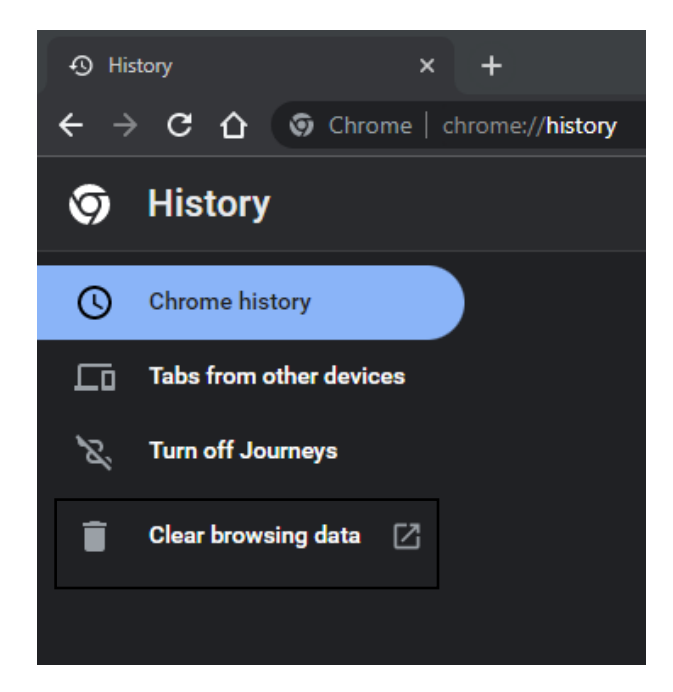

Deselect 'Browsing History' & 'Cookies and other site data', then click 'Clear data'.

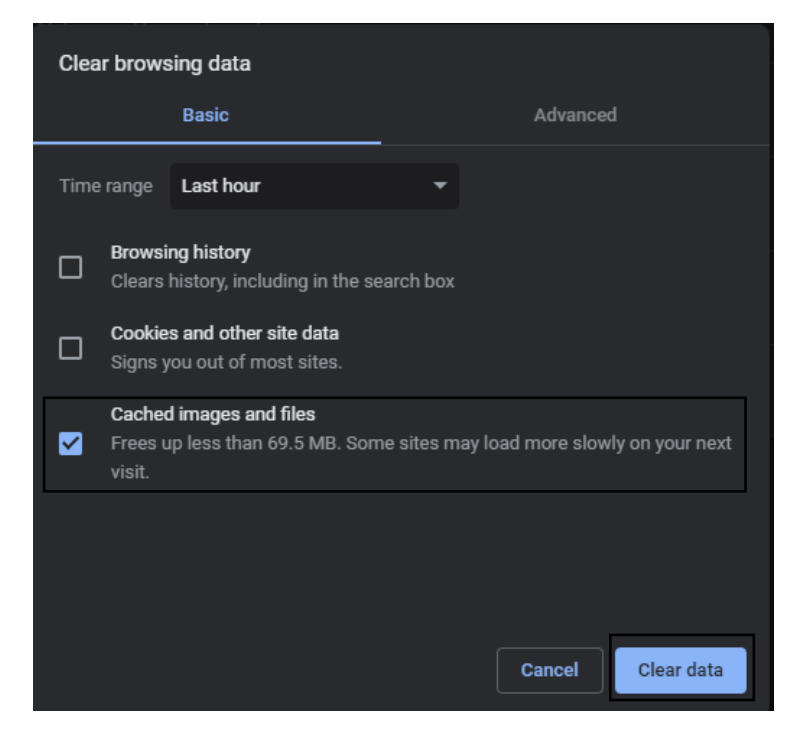

#### Step 8

Close Google Chrome down and open it back up again. Repeat steps 1-4.

# Mozilla Firefox

#### Step 1

Open the browser.

#### Step 2

Open the application menu and click 'Settings'.

## Step 3

In the left menu, select 'Privacy & Security' and then scroll down to 'Logins and Passwords' and tick 'Allow Windows single sign-on for Microsoft, work and school account'.

| හි General            | Logins and Passwords                                           |                                          |                          |  |  |
|-----------------------|----------------------------------------------------------------|------------------------------------------|--------------------------|--|--|
| Home                  | Ask to save logins and passwords for web sites                 |                                          | E <u>x</u> ceptions      |  |  |
|                       | Autof <u>i</u> ll logins and passwords                         | ✓ Autof <u>i</u> ll logins and passwords |                          |  |  |
| C Search              | Suggest and generate strong passwords                          |                                          |                          |  |  |
| Privacy & Security    | Show alerts about passwords for breached web sites Lear        | n more                                   |                          |  |  |
| Sync                  | Use a Primary Password Learn more                              | Change                                   | <u>P</u> rimary Password |  |  |
| 200 M ( M 11          | Formerly known as Master Password                              |                                          |                          |  |  |
| III More from Mozilla | V Allow Windows single sign-on for Microsoft, work, and school | l accounts                               | Learn more               |  |  |
|                       | Manage accounts in your device settings                        |                                          |                          |  |  |

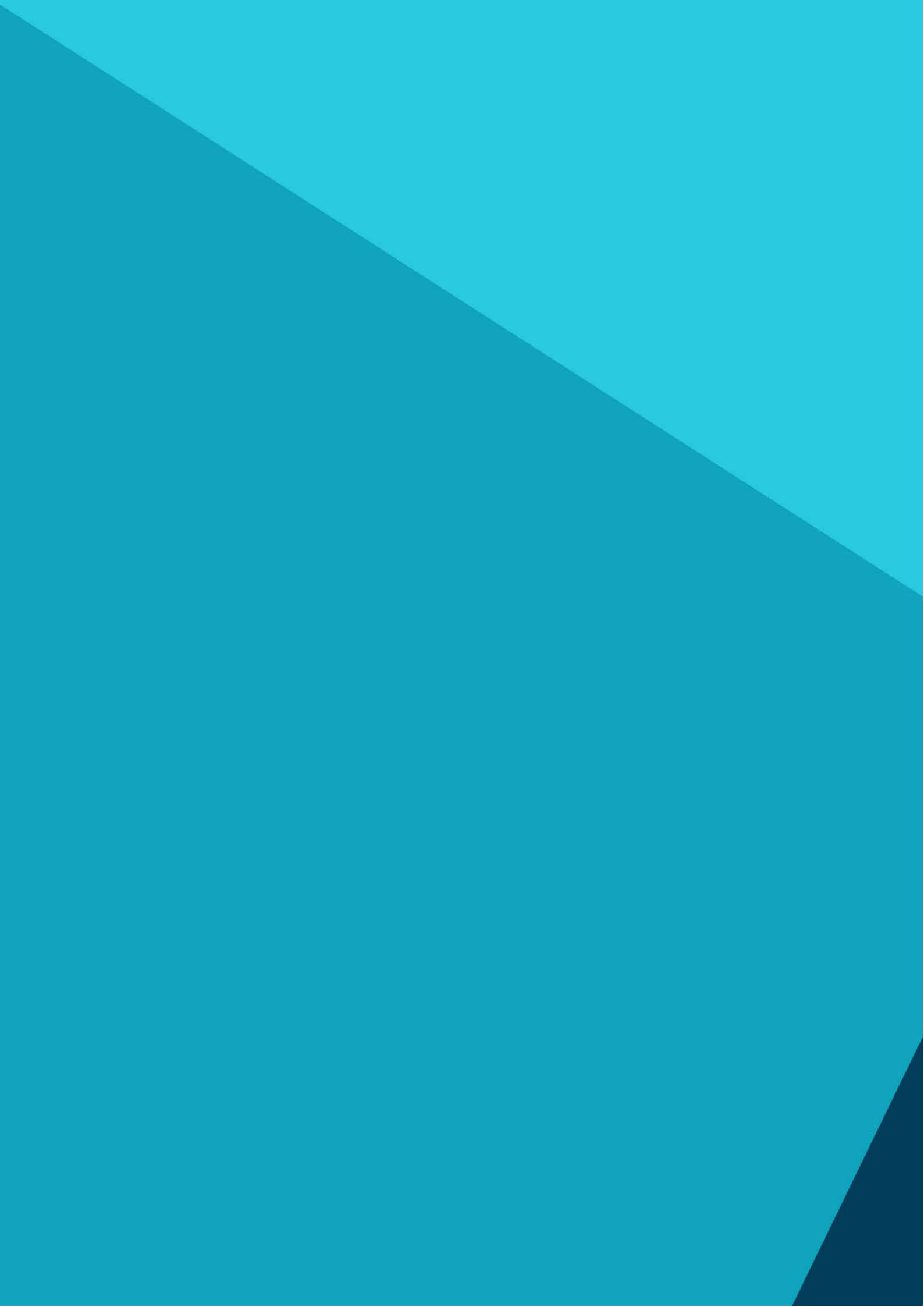